## Overview

The USB virtual printer application is a simple application to demonstrate a virtual printer functionality. Because there is no printer language parsing, the received raw data is output directly in the debug console. As a result, only plain text is suitable for testing. For other printer language support, such as postscript, implement the corresponding parser.

## **System Requirements**

### Hardware requirements

- Mini/micro USB cable
- USB A to micro AB cable
- Hardware (Tower module/base board, and so on) for a specific device
- Personal Computer (PC)

### Software requirements

• The project files for lite version examples are in:

<MCUXpresso\_SDK\_Install>/boards/<board>/usb\_examples/usb\_device\_printer\_virtual\_plain\_text\_lite/<rtos>/<toolchain> For non-lite version example, the path is:

<MCUXpresso\_SDK\_Install>/boards/<board>/usb\_examples/usb\_device\_printer\_virtual\_plain\_text/<rtos>/<toolchain>.

Note

The <rtos> is Bare Metal or FreeRTOS OS.

## **Getting Started**

#### **Hardware Settings**

Note

Set the hardware jumpers (Tower system/base module) to default settings.

### Prepare the example

- 1. Download the program to the target board.
- 2. Connect the target board to the external power source (the example is self-powered).
- 3. Power off the target board. Then power on again.
- 4. Connect a USB cable between the PC and the USB device port of the board.

#### Note

For detailed instructions, see the appropriate board User's Guide.

### Run the example on Windows7

- 1. Plug in the device, which is running the printer example, into the PC.
- 2. Wait for the PC to auto-install the driver. When the PC completes the installation, no driver is found as follows:

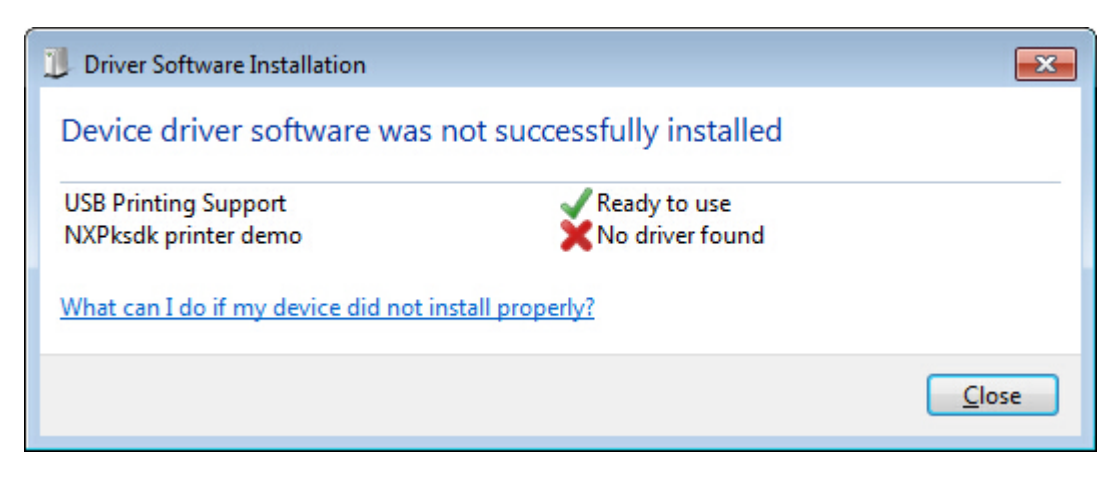

Figure 1: printer in device manager

Opening the device manager, these devices are shown:

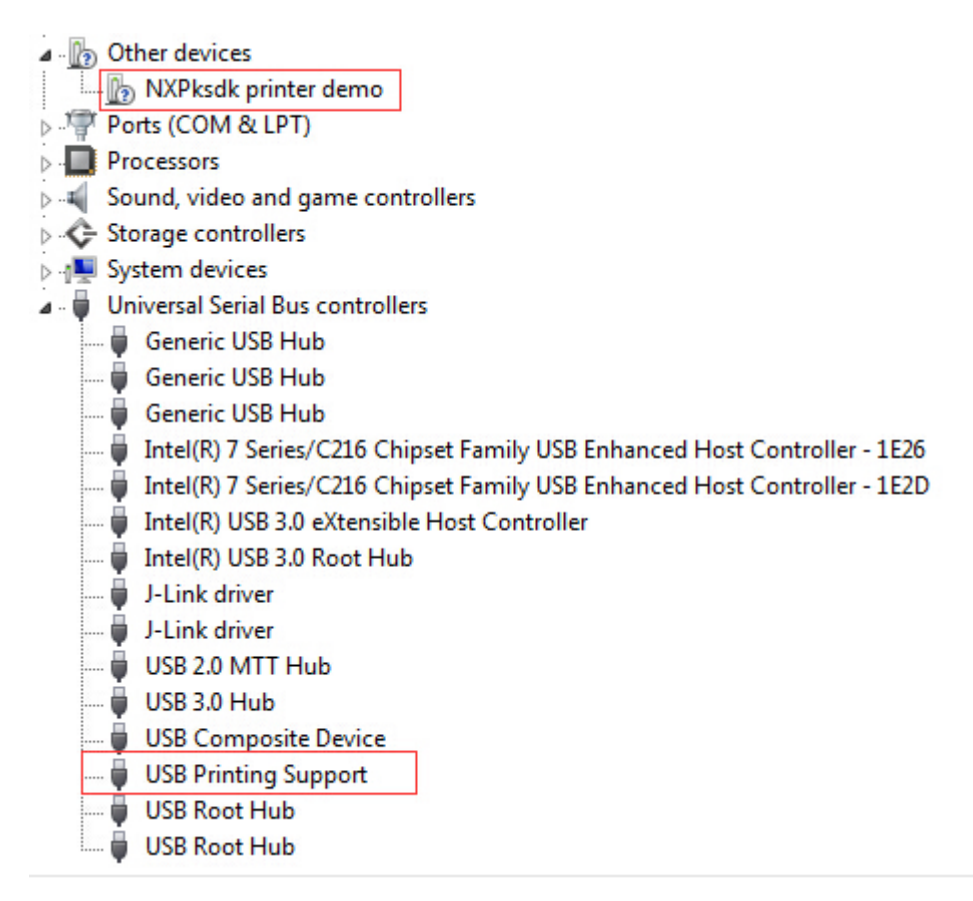

Figure 2: printer in device manager

3. Test generic printer driver. Right click the device in "Other devices" group, select "Update Driver Software...", select "Browse my computer for driver software", select "Let me pick from a list of device drivers on my computer", select "Printers", select "Generic" & "Generic / Text Only", and click on "Next" and "Yes" to install.

| ) |                                                                                                    |   |
|---|----------------------------------------------------------------------------------------------------|---|
| / | Update Driver Software - Freescaleksdk printer demo                                                                                                    |   |
|   | How do you want to search for driver software?                                                                                                    |   |
|   |                                                                                                    |   |
|   | Search automatically for updated driver software<br>Windows will search your computer and the internet for the latest driver software<br>forum driver where when the driver is the internet of the internet of th            |   |
|   | ror your device, unless you ve disabled this feature in your device installation<br>settings.                                                                                                    |   |
|   | Browse my computer for driver software                                                                                                    |   |
|   | Locate and install driver software manually.                                                                                                    |   |
|   |                                                                                                    |   |
|   |                                                                                                    |   |
|   |                                                                                                    |   |
|   | Cancel                                                                                                    | ) |
|   |                                                                                                    |   |
|   | 🚊 Update Driver Software - Freescaleksdk printer demo                                                                                                    |   |
|   | Browse for driver software on your computer                                                                                                    |   |
|   | Search for driver software in this location:                                                                                                    |   |
|   | E:\repos\mcu-sdk\middleware\usb\example\usb_device_printer_pl  Browse                                                                                                    |   |
|   | Include subfolders                                                                                                    |   |
|   |                                                                                                    |   |
|   | []                                                                                                    |   |
|   | Let me pick from a list of device drivers on my computer<br>This list will show installed driver software compatible with the device, and all driver                                                                                                    |   |
|   | software in the same category as the device.                                                                                                    |   |
|   |                                                                                                    |   |
|   | Next Cancel                                                                                                    |   |
|   |                                                                                                    |   |
|   | Update Driver Software - Freescaleksdk printer demo                                                                                                    |   |
| 1 |                                                                                                    | 1 |
|   | Select your device's type from the list below.                                                                                                    |   |
|   | Common hardware types:                                                                                                    |   |
|   | Ports (COM & LPT)                                                                                                    |   |
|   | Processors                                                                                                    |   |
|   | So host adapters                                                                                                    |   |
|   |                                                                                                    |   |
|   | Smart Card Hiter  Smart card readers                                                                                                    |   |
|   | Sound, video and game controllers                                                                                                    |   |
|   | A                                                                                                    |   |
|   | Next Cancel                                                                                                    | ) |
|   |                                                                                                    |   |
|   | Update Driver Software - Freescaleksdk printer demo                                                                                                    |   |
|   | Add Printer Wizard                                                                                                    |   |
|   | Select the manufacturer and model of your printer. If your printer came with an installation                                                                                                    |   |
|   | disk, click Have Disk. If your printer is not listed, consult your printer documentation for a compatible printer.                                                                                                    |   |
|   |                                                                                                    |   |
|   | Manufacturer  A Printers                                                                                                    |   |
|   |                                                                                                    |   |
|   | Generic Generic / Text Only                                                                                                    |   |
|   | Generic     Image: Generic C Text Only       Gestetner     Image: Generic IBM Graphics 9pin       HP     Image: Generic IBM Graphics 9pin wide                                                                                                    |   |
|   | Generic Control Control Contro               |   |
|   | Generic<br>Gestetner<br>HP<br>infotec<br>This driver is digitally signed.<br>Tall me why driver signed.<br>Tall me why driver signed.                                                                                                    |   |
|   | Generic<br>Gestetner<br>HP<br>Infotec<br>VONCA MINOITA<br>This driver is digitally signed.<br>Tell me why driver signing is important<br>Generic IBM Graphics 9pin<br>Generic IBM Graphics 9pin<br>Have Disk                                                                                                    |   |
|   | Generic<br>Gestetner<br>HP<br>infotec<br>Control LTA<br>This driver is digitally signed.<br>Tell me why driver signing is important<br>Next<br>Cancel                                                                                                    | ] |
|   | Generic<br>Gestetner<br>HP<br>infotec<br>This driver is digitally signed.<br>Tell me why driver signing is important<br>Update Driver Warning<br>Second Control Control Cont | ] |
|   | Generic     Generic / Tot Only       Gestetner     Generic / BM Graphics 9pin       HP     Generic / BM Graphics 9pin wide       infotec     MS Publisher Color Printer       Your Catanaoi Ta     Have Disk       This driver is digitally signed.     Have Disk       Tell me why driver signing is important     Next                                                                                                    | ] |
|   | Generic       Generic/Tot Only         Gestetner       Generic IBM Graphics 9pin         HP       Generic IBM Graphics 9pin wide         infotec       MS Publisher Color Printer         VONDCA MINOLTA       Have Disk         This driver is digitally signed.       Have Disk         Tell me why driver signing is important       Next         Update Driver Warning       X         Installing this device driver is not recommended because Windows connot verify that it is compatible with your hardware. If the driver is not compatible your hardware with the driver is not compatible with your hardware. If the driver is not compatible your hardware with and your print                                                                                                    | ) |
|   | Generic       Generic / Tot Only/         Gestetner       Generic IBM Graphics 9pin         HP       Generic IBM Graphics 9pin         infotoc       Seneric IBM Graphics 9pin wide         VONCA A MINOL TA       Seneric IBM Graphics 9pin wide         This driver is digitally signed.       Have Disk         Tell me why driver signing is important       Meet         Update Driver Warning       State On a state of the driver is not recommended because Windows connot verify that it is compatible with your hardware. If the driver is not compatible your hardware with your hardware. If the driver is not compatible with your hardware. If the driver is not compatible with your hardware with your hardware. If the driver is not compatible your hardware with your hardware. If the driver is not compatible with your hardware. If the driver is not compatible with your hardware. If the driver is not compatible with your hardware with your hardware. If the driver is not compatible with your hardware. If the driver is not compatible with your hardware. If the driver is not compatible with your hardware. If the driver is not compatible with your hardware. If the driver is not compatible with your hardware. If the driver is not compatible with your hardware with your hardware. If the driver is not compatible with your hardware with your hardware. If the driver is not compatible with your hardware. If the driver is not compatible with your hardware with your hardware. If the driver is not compatible with your hardware with your hardware. If the driver is not compatible with your hardware with your hardware. If the driver is not compatible with your hardware with your hardware with your hardware with your hardware with your hardware with your hardware                                                                                                    | ] |
|   | Generic       Generic / Tot Only         Gestetner       Generic / IBM Graphics 9pin         HP       Generic / IBM Graphics 9pin wide         infotec       MS Publisher Color Printer         Control LIME of LIME of Lime A LIME of Lime A LI                                                                                                    | ) |
|   | Generic<br>Gestetner<br>HP<br>infotec<br>This driver is digitally signed.<br>Tell me why driver signing is important<br>Update Driver Warning<br>Installing this device driver is not recommended because Windows<br>cannot verify that it is compatible with your hardware. If the driver is<br>not compatible, your hardware will not work correctly and your<br>computer might become unstable or stop working completely. Do you<br>want to continue installing this driver?<br>Yes No                                                                                                    | ) |

Figure 3: printer in device manager

- 4. After installing the driver, the "Generic / Text Only" printer is available in the "Devices and Printers"
- 5. Print one text file using this printer.

| printer_text.txt - Notepad     | - • • |
|--------------------------------|-------|
| File Edit Format View Help     |       |
| KSDK USB device pr¦inter demo. | *     |
|                                |       |
| <                              |       |

Figure 4: printer in device manager

The debug console data is as follows:

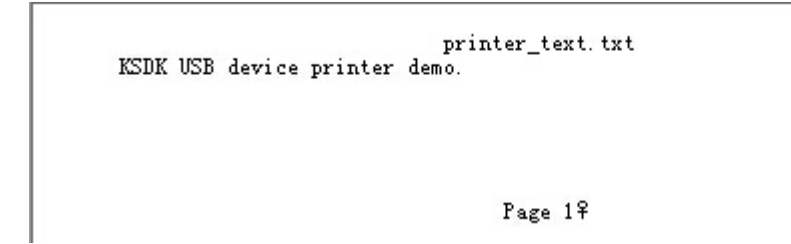

Figure 5: printer in device manager

# Run the example on Windows10

- 1. Plug in the device, which is running the printer example, into the PC.
- 2. Wait for the PC to auto-install the driver. When the PC completes the installation, opening the device manager, these devices are shown:

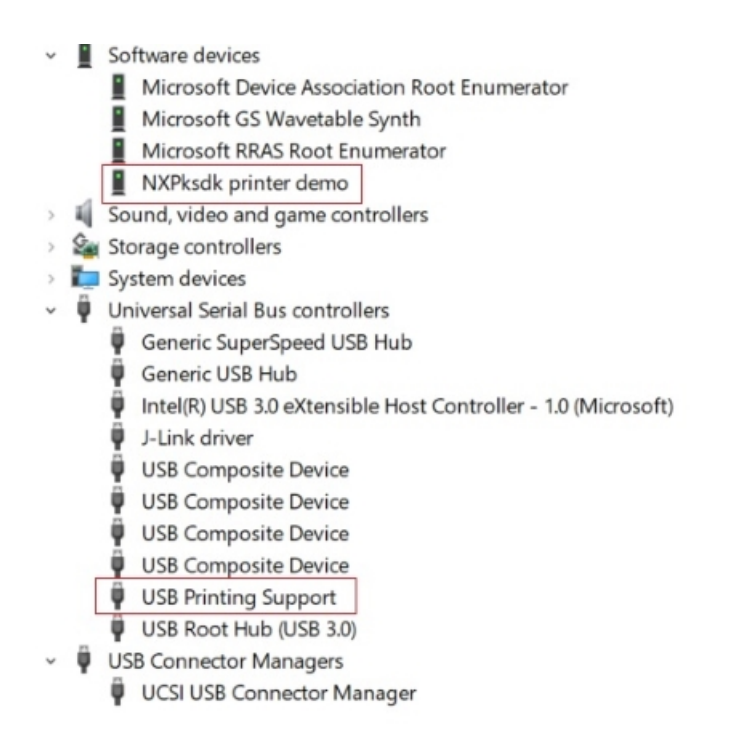

Figure 6: printer in device manager

3. Right click on the NXPksdk printer demo and select "Properties", in the pop-up window, select the "Events" and find the configured port.

|                                                     | Dura Frank                                                    |   |
|-----------------------------------------------------|---------------------------------------------------------------|---|
| neral Driver                                        | Details Events                                                |   |
| NXPks                                               | dk printer demo                                               |   |
| Events                                              |                                                               |   |
| Timestamp                                           | Description                                                   |   |
| 2019/8/5 9:03:                                      | 59 Device configured (pmms013.inf)                            |   |
|                                                     |                                                               |   |
| formation<br>Device USBPR<br>vas configured.        | INT\NXPksdk_printer_demo\7&5daf5f7&0 <mark>&amp;</mark> USB00 | 8 |
| Driver Name: pr<br>Class Guid: {62                  | mms013.inf<br>F9C741-B25A-46CE-B54C-9BCCCE08B6F2}             |   |
| Driver Name: pr<br>Class Guid: {62<br>View All Even | mms013.inf<br>F9C741-B25A-46CE-B54C-9BCCCE08B6F2}<br>ts       |   |

Figure 7: find port

4. In Control Panel, open the "Devices and Printers" window, click "Add a printer".

| R Devices and Printers              | 5               |                    |                      |              |     | 1 <del></del> .      |         | ×  |
|-------------------------------------|-----------------|--------------------|----------------------|--------------|-----|----------------------|---------|----|
| ← → ~ ↑ 帮                           | > Control Panel | Hardware and Sound | d > Devices and Prir | iters        | ~ U | Search Devices and P | rinters | ,p |
| Add a device Ad                     | d a printer     |                    |                      |              |     |                      | - 14    | 0  |
| V Devices (4)                       |                 |                    |                      |              |     |                      |         |    |
|                                     |                 |                    |                      |              |     |                      |         |    |
| 0                                   |                 |                    |                      |              |     |                      |         |    |
| Dell MS116 USB                      | DELL P2419H     | NXI 53370          | USB Audio            |              |     |                      |         |    |
| Optical Mouse                       |                 | 10.25510           | 000710010            |              |     |                      |         |    |
| V Printers (5)                      |                 |                    |                      |              |     |                      |         |    |
|                                     |                 |                    |                      |              |     |                      |         |    |
|                                     |                 |                    |                      |              |     |                      |         |    |
| 0                                   |                 |                    |                      |              |     |                      |         |    |
| 2F-FX                               | Fax             | Microsoft Print to | Microsoft XPS        | Send To      |     |                      |         |    |
| C3373 PCL 6                         |                 | PDF                | Document writer      | Onenote 2016 |     |                      |         |    |
| <ul> <li>Unspecified (3)</li> </ul> |                 |                    | 1                    |              |     |                      |         |    |
|                                     |                 |                    |                      |              |     |                      |         |    |
| 2                                   | •               |                    |                      |              |     |                      |         |    |
|                                     |                 |                    |                      |              |     |                      |         |    |
| HUAWEI P9                           | J-Link          | MCU PRINTER        |                      |              |     |                      |         |    |
|                                     |                 | DEMO               |                      |              |     |                      |         |    |
| 12 iter                             | ms              |                    |                      |              |     |                      |         |    |
| 200                                 |                 |                    |                      |              |     |                      |         |    |
| 10)                                 |                 |                    |                      |              |     |                      |         |    |

Figure 8: Add a printer

5. In pop-up window, select "The printer that I want isn't listed", select "Add a local printer or network printer with manual settings", select the port that showed in previous "Events" tab, select "Generic" & "Generic / Text Only", select "use the driver that is currently installed", and click on "Next" and "Yes" to install.

#### 💕 Add a device

| 3 | NXP00405 on NXWSGFP001<br>Printer | 8 | NXP00407 on NXWSGFP001<br>Printer |  |
|---|-----------------------------------|---|-----------------------------------|--|
| 3 | NXP00413 on NXWSGFP001<br>Printer | 8 | NXP00416 on NXWSGFP001<br>Printer |  |
| 3 | NXP00417 on NXWSGFP001<br>Printer | 8 | NXP00418 on NXWSGFP001<br>Printer |  |

|                                                                                                    | Ne                                                                                                    | Cancel           |  |  |  |  |
|----------------------------------------------------------------------------------------------------|----------------------------------------------------------------------------------------------------|------------------|--|--|--|--|
| 🖶 Add Printer                                                                                                    |                                                                                                    |                  |  |  |  |  |
| Find a printer by oth                                                                                                    | er options                                                                                                    |                  |  |  |  |  |
| O My printer is a little olde                                                                                                    | er. Help me find it.                                                                                                    |                  |  |  |  |  |
| ○ Find a printer in the dire                                                                                                    | ctory, based on location or feature                                                                                                    |                  |  |  |  |  |
| O Select a shared printer b                                                                                                    | y name                                                                                                    |                  |  |  |  |  |
|                                                                                                    |                                                                                                    | Browse           |  |  |  |  |
| Example: \\computer<br>http://computername                                                                                                 |                                                                                                    |                  |  |  |  |  |
| ○ Add a printer using a TC                                                                                                    | ○ Add a printer using a TCP/IP address or hostname                                                                                                    |                  |  |  |  |  |
| O Add a Bluetooth, wirele                                                                                                    | ss or network discoverable printer                                                                                                    |                  |  |  |  |  |
| Add a local printer or ne                                                                                                    | twork printer with manual settings                                                                                                    |                  |  |  |  |  |
|                                                                                                    |                                                                                                    |                  |  |  |  |  |
|                                                                                                    |                                                                                                    |                  |  |  |  |  |
|                                                                                                    | Next                                                                                                    | Cancel           |  |  |  |  |
|                                                                                                    | L                                                                                                    |                  |  |  |  |  |
| Choose a printer por                                                                                                    | t                                                                                                    |                  |  |  |  |  |
| Choose a printer por<br>A printer port is a type of co<br>printer.                                                                         | t<br>onnection that allows your computer to exchange inf                                                                                                    | formation with a |  |  |  |  |
| Choose a printer por<br>A printer port is a type of co<br>printer.<br>• Use an existing port:                                              | t<br>onnection that allows your computer to exchange inf<br>USB008 (Virtual printer port for USB)                                                                                                    | formation with a |  |  |  |  |
| Choose a printer por<br>A printer port is a type of co<br>printer.<br>Use an existing port:<br>Create a new port:                          | t<br>onnection that allows your computer to exchange inf<br>USB008 (Virtual printer port for USB)<br>COM8: (Serial Port)<br>COM9: (Serial Port)                                                                                                    | formation with a |  |  |  |  |
| Choose a printer por<br>A printer port is a type of or<br>printer.<br>• Use an existing port:<br>• Create a new port:<br>Type of port:     | t<br>Definition that allows your computer to exchange inf<br>USB008 (Virtual printer port for USB)<br>COM8: (Serial Port)<br>COM9: (Serial Port)<br>FILE: (Print to File)<br>10 100 59 (Standard TCP/IP Port)                                                                                                    | formation with a |  |  |  |  |
| Choose a printer por<br>A printer port is a type of co<br>printer.<br>() Use an existing port:<br>() Create a new port:<br>Type of port:   | t<br>Description of the second second s                                                                                                    | iormation with a |  |  |  |  |
| Choose a printer por<br>A printer port is a type of co<br>printer.<br>() Use an existing port:<br>() Create a new port:<br>Type of port:   | t<br>USB008 (Virtual printer port for USB)<br>COM8: (Serial Port)<br>COM9: (Serial Port)<br>FILE: (Print to File)<br>10.193.100.58 (Standard TCP/IP Port)<br>COM10: (Local Port)<br>COM11: (Local Port)<br>COM11: (Local Port)                                                                                                    | iormation with a |  |  |  |  |
| Choose a printer por<br>A printer port is a type of co<br>printer.<br>(a) Use an existing port:<br>(b) Create a new port:<br>Type of port: | t<br>Duraction that allows your computer to exchange inf<br>USB008 (Virtual printer port for USB)<br>COM8: (Serial Port)<br>COM9: (Serial Port)<br>FILE: (Print to File)<br>10.193.100.58 (Standard TCP/IP Port)<br>COM10: (Local Port)<br>COM11: (Local Port)<br>COM12: (Local Port)<br>COM13: (Local Port)                                                                                                    | iormation with a |  |  |  |  |
| Choose a printer por<br>A printer port is a type of co<br>printer.<br>Use an existing port:<br>Create a new port:<br>Type of port:         | t<br>Display the second second s                                                                                                    | formation with a |  |  |  |  |
| Choose a printer por<br>A printer port is a type of co<br>printer.<br>Use an existing port:<br>Create a new port:<br>Type of port:         | t<br>Definition of the second second se                                                                                                    | formation with a |  |  |  |  |
| Choose a printer por<br>A printer port is a type of or<br>printer.<br>(a) Use an existing port:<br>(b) Create a new port:<br>Type of port: | t<br>Definition of the second second se                                                                                                    | formation with a |  |  |  |  |
| Choose a printer por<br>A printer port is a type of co<br>printer.<br>• Use an existing port:<br>• Create a new port:<br>Type of port:     | t<br>Durnection that allows your computer to exchange inf<br>USB008 (Virtual printer port for USB)<br>COM8: (Serial Port)<br>FILE: (Print to File)<br>10.193.100.58 (Standard TCP/IP Port)<br>COM10: (Local Port)<br>COM11: (Local Port)<br>COM11: (Local Port)<br>COM13: (Local Port)<br>COM14: (Local Port)<br>COM15: (Local Port)<br>COM15: (Local Port)<br>COM16: (Local Port)<br>COM17: (Local Port)<br>COM17: (Local Port)<br>COM17: (Local Port)<br>COM18: (Local Port)<br>COM18: (Local Port)<br>COM18: (Local Port)<br>COM18: (Local Port)<br>COM18: (Local Port)<br>COM18: (Local Port)<br>COM18: (Local Port)<br>COM18: (Local Port)<br>COM18: (Local Port)<br>COM18: (Local Port)<br>COM18: (Local Port)<br>COM18: (Local Port)<br>COM19: (Local Port)<br>COM19: (Local Port) | formation with a |  |  |  |  |
| Choose a printer por<br>A printer port is a type of or<br>printer.<br>Use an existing port:<br>Create a new port:<br>Type of port:         | t<br>Definition of the second second se                                                                                                    | formation with a |  |  |  |  |
| Choose a printer por<br>A printer port is a type of or<br>printer.<br>() Use an existing port:<br>() Create a new port:<br>Type of port:   | t<br>Definition of the second second se                                                                                                    | formation with a |  |  |  |  |
| Choose a printer por<br>A printer port is a type of or<br>printer.<br>(a) Use an existing port:<br>(b) Create a new port:<br>Type of port: | t<br>Display the second second s                                                                                                    | formation with a |  |  |  |  |
| Choose a printer por<br>A printer port is a type of co<br>printer.<br>() Use an existing port:<br>() Create a new port:<br>Type of port:   | t<br>Definition of the set of the set of the s                                                                                                    | formation with a |  |  |  |  |
| Choose a printer por<br>A printer port is a type of co<br>printer.<br>() Use an existing port:<br>() Create a new port:<br>Type of port:   | t USB008 (Virtual printer port for USB) COM8: (Serial Port) COM9: (Serial Port) FILE: (Print to File) 10.193.100.58 (Standard TCP/IP Port) COM10: (Local Port) COM10: (Local Port) COM12: (Local Port) COM13: (Local Port) COM14: (Local Port) COM15: (Local Port) COM16: (Local Port) COM16: (Local Port) COM17: (Local Port) COM18: (Local Port) COM19: (Local Port) COM19: (Local Port) COM19: (Local Port) COM19: (Local Port) COM19: (Local Port) COM19: (Local Port) COM19: (Local Port) COM20: (Local Port) COM20: (Local Port) COM20: (Local Port) COM20: (Local Port) IR (Local Port) IR (Local Port) PORTPROMPT: (Local Port)                                                                                                    | formation with a |  |  |  |  |
| Choose a printer por<br>A printer port is a type of co<br>printer.<br>() Use an existing port:<br>() Create a new port:<br>Type of port:   | t USB008 (Virtual printer port for USB) COM8: (Serial Port) COM9: (Serial Port) COM9: (Serial Port) FILE: (Print oFile) 10.193.100.58 (Standard TCP/IP Port) COM10: (Local Port) COM10: (Local Port) COM12: (Local Port) COM13: (Local Port) COM14: (Local Port) COM15: (Local Port) COM16: (Local Port) COM17: (Local Port) COM17: (Local Port) COM17: (Local Port) COM18: (Local Port) COM18: (Local Port) COM19: (Local Port) COM19: (Local Port) COM19: (Local Port) COM19: (Local Port) COM19: (Local Port) COM20: (Local Port) COM20: (Local Port) COM20: (Local Port) IR (Local Port) IR (Local Port) PORTPROMPT: (Local Port) USB001 (Virtual printer port for USB) USB002 (Virtual printer port for USB)                                                                                                    | formation with a |  |  |  |  |
| Choose a printer por<br>A printer port is a type of co<br>printer.<br>() Use an existing port:<br>() Create a new port:<br>Type of port:   | t<br>Definition of the set of the set of the s                                                                                                    | formation with a |  |  |  |  |
| Choose a printer por<br>A printer port is a type of co<br>printer.<br>() Use an existing port:<br>() Create a new port:<br>Type of port:   | t<br>Definition of the set of the set of the s                                                                                                    | formation with a |  |  |  |  |
| Choose a printer por<br>A printer port is a type of co<br>printer.<br>() Use an existing port:<br>() Create a new port:<br>Type of port:   | t<br>Definition of the set of the set of the s                                                                                                    | formation with a |  |  |  |  |
| Choose a printer por<br>A printer port is a type of con-<br>printer.<br>() Use an existing port:<br>() Create a new port:<br>Type of port: | t<br>Description of the set of the set of the                                                                                                    | formation with a |  |  |  |  |
| Choose a printer por<br>A printer port is a type of con-<br>inter.<br>() Use an existing port:<br>() Create a new port:<br>Type of port:   | t USB008 (Virtual printer port for USB) COM8: (Serial Port) COM9: (Serial Port) COM9: (Serial Port) FILE: (Print to File) 10.193.100.58 (Standard TCP/IP Port) COM10: (Local Port) COM11: (Local Port) COM12: (Local Port) COM13: (Local Port) COM13: (Local Port) COM13: (Local Port) COM17: (Local Port) COM17: (Local Port) COM18: (Local Port) COM21: (Local Port) USB001 (Virtual printer port for USB) USB002 (Virtual printer port for USB) USB003 (Virtual printer port for USB) USB003 (Virtual printer port for USB) USB004 (Virtual printer port for USB) USB005 (Virtual printer port for USB) USB005 (Virtual printer port for USB) USB005 (Virtual printer port for USB) USB005 (Virtual printer port for USB) USB005 (Virtual printer port for USB) USB005 (Virtual printer port for USB) USB005 (Virtual printer port for USB) USB005 (Virtual printer port for USB) USB005 (Virtual printer port for USB) USB005 (Virtual printer port for USB) USB005 (Virtual printer port for USB) USB005 (Virtual printer port for USB) USB005 (Virtual printer port for USB)                                                                                                    | formation with a |  |  |  |  |

Figure 9: Add a printer

| $\times$                                                 |  |  |  |  |  |  |
|----------------------------------------------------------|--|--|--|--|--|--|
|                                                          |  |  |  |  |  |  |
|                                                          |  |  |  |  |  |  |
|                                                          |  |  |  |  |  |  |
|                                                          |  |  |  |  |  |  |
|                                                          |  |  |  |  |  |  |
|                                                          |  |  |  |  |  |  |
| ^                                                        |  |  |  |  |  |  |
|                                                          |  |  |  |  |  |  |
|                                                          |  |  |  |  |  |  |
|                                                          |  |  |  |  |  |  |
| ~                                                        |  |  |  |  |  |  |
|                                                          |  |  |  |  |  |  |
| 1                                                        |  |  |  |  |  |  |
|                                                          |  |  |  |  |  |  |
| cel                                                      |  |  |  |  |  |  |
|                                                          |  |  |  |  |  |  |
| X                                                        |  |  |  |  |  |  |
|                                                          |  |  |  |  |  |  |
|                                                          |  |  |  |  |  |  |
|                                                          |  |  |  |  |  |  |
|                                                          |  |  |  |  |  |  |
|                                                          |  |  |  |  |  |  |
|                                                          |  |  |  |  |  |  |
| Use the driver that is currently installed (recommended) |  |  |  |  |  |  |
|                                                          |  |  |  |  |  |  |
|                                                          |  |  |  |  |  |  |
|                                                          |  |  |  |  |  |  |
|                                                          |  |  |  |  |  |  |
|                                                          |  |  |  |  |  |  |
|                                                          |  |  |  |  |  |  |
|                                                          |  |  |  |  |  |  |
|                                                          |  |  |  |  |  |  |
|                                                          |  |  |  |  |  |  |
|                                                          |  |  |  |  |  |  |
|                                                          |  |  |  |  |  |  |

Figure 10: Add a printer

- 6. After above steps, a "Generic/Text Only" printer is available in "Devices and Printers".
- 7. Print one text file using this printer.

| printer_text.txt - Notepad     |     |
|--------------------------------|-----|
| File Edit Format View Help     |     |
| KSDK USB device pr¦inter demo. | *   |
|                                |     |
|                                |     |
|                                |     |
|                                | -   |
|                                | ⊨ . |

Figure 11: test printer

The debug console data is as follows:

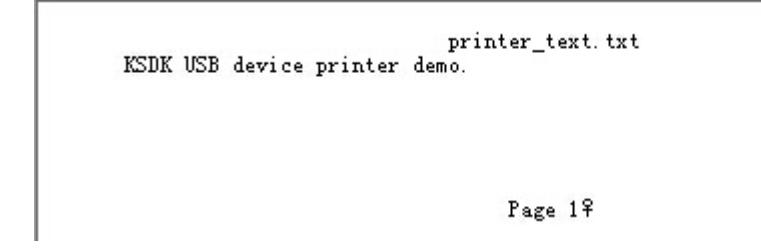

Figure 12: debug console

- 8. Test postscript printer driver. Right click the "USB printing Support" and select "Uninstall". Unplug and plug in again.
- 9. Wait for the PC to install the driver as in step 2.
- 10. In Control Panel, open the "Devices and Printers" window, click "Add a printer", In pop-up window, select "The printer that I want isn't listed", select "Add a local printer or network printer with manual settings", select the port that showed in previous "Events" tab, select "Microsoft" & "Microsoft PS Class Driver", select "use the driver that is currently installed", and click on "Next" and "Yes" to install.
- 11. Print one text file using this printer. For example, if printing the same file as in step 7, the postscript data is displayed in the debug console. The demo does not parse the data and outputs it to the debug console directly.